## Procedure for Citation Payment at Manage Parking Online

- 1. Go to Parking Services webpage at <a href="http://www.uaf.edu/bursar/parkingservices">http://www.uaf.edu/bursar/parkingservices</a>.
- 2. Select *Citation Payment* under Manage Parking Online.
- 3. Under Parking Portal, Citations Enter the citation number (a letter followed by 11 digit number, ex. A16200######)
- 4. Enter the vehicle plate information (*plate number without State or type information and no spaces, ex. ABC123*)
- 5. Select *Search Citations*.
- 6. Select Add to Basket.
- Select Basket Icon ₩ at top of screen and select *Pay Now* in dropdown list Returning Customer
  - Log in to associate this transaction with your account.
  - Log in by using your Network, Google mail or Black Board account login and password and select *Submit*.

## Guest Checkout

- Enter email and select *Submit*.
- 8. Web Credit Card Payment
  - Select Next>>
  - Fill in Credit card information and select Continue >>.
- 9. You can print a copy of your receipt by selecting *Print*.
- 10. Holds will be removed within 24 hours of paying citation. You can call Parking Services during office hours (M-F, 8 5p) to have the hold removed.